# After completing this lesson, you will be able to:

- Use Windows XP's Photo Printing Wizard to create prints of digital images.
- View a slide show of your images.
- Use your favorite images as screensavers.
- E-mail images.
- Post pictures on the Web.

## **Creating Wallet Prints**

### Wallet prints are the perfect size for sharing on the go.

| a Photo Printing Wizard                                                                                                    |                                      |
|----------------------------------------------------------------------------------------------------|--------------------------------------|
| Layout Selection<br>Select a layout from the choices below.                                                                                                    | <b>I</b>                             |
| Available layouts:                                                                                                    | Print preview:                       |
| 3.5 x 5 in. Prints<br>3.5 x 5 in. cutout prints:<br>cropped and rotated to fit<br>Wallet Prints<br>water way way<br>cropped and rotated to fit<br>wallet prints:<br>cropped and rotated to fit |                                      |
|                                                                                                    | < <u>B</u> ack <u>N</u> ext > Cancel |

## **Creating a Slide Show**

### To create a slide show:

- 1. Open the folder Lesson05, which contains the<br/>practice files for Lesson 5.Picture Tasks
- 2. In the Picture Tasks pane, select Slide Show.

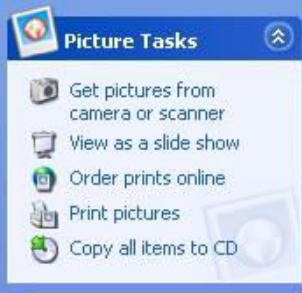

3. To end or pause the slide show, or to move to the next or previous picture, move the mouse pointer to the top-right corner and select the appropriate control button.

### **Using the Fax and Print Viewer**

### **To create a slide show another way:**

- 1. Open the folder Lesson05.
- Right-click the first picture in the folder and point to Open With. Choose Windows Fax and Picture Viewer.
- 3. Use the controls to move forward and backward among the pictures or choose **Start Slide Show**.
- 4. Notice that you can also zoom in on any picture by using the Zoom In and Zoom Out icons; rotate, delete, print, save, or copy a picture; or open the program in an image-editing program.

# **Compressing Images**

#### To compress an image (or images) before sending them in an e-mail:

- 1. Open the folder that contains the images to send; in our case, the folder Lesson05.
- 2. Hover the mouse over the first picture you want to send (to select it), hold down the **Ctrl** key and select up to three more.
- 3. Right-click any selected image, point to **Send To**, and choose **Compressed (Zipped) Folder**.
- 4. Right-click the new compressed folder, point to **Send To**, and choose **Mail Recipient**.

## **Obtaining** a .NET Passport

To use MSN's Free Web-Based Services, MSN Groups, you need a .NET Passport:

- 1. Visit <u>http://www.msn.com</u>. Click the **Sign In** button. **Sign In**
- 2. Click **Register** to create your own .NET passport.
- 3. On the Registration page, create an e-mail address and a password to use as your passport.